**Student Employee:** Travel Requests and Expense reports can be initiated by the <u>student employee</u> but, airline tickets must be booked by a faculty/staff member on behalf of the student using the **Book for a Guest feature**.

**Student Non-Employee:** Students that are <u>non-employees</u> cannot use Concur Request, Travel or Expense. These activities must be done by a faculty/staff member that has the **Book for a Guest role** active in their Concur session.

## **Table of Contents**

| Creating a Request for a Student                            | 2 |
|-------------------------------------------------------------|---|
| Booking Travel for a Student                                | 4 |
| Creating an Expense Report for a Student                    | 5 |
| Student Employee and Student Non-Employee Permissions Chart | 5 |

## Creating a Request for a Student

#### **Student Employee:**

1.

- Complete their profile, including verifying email address.
- o Assign Delegate rights to the faculty/staff member managing the student employee's Request.

| Start at the<br>Concur                      | SAP Concur Home ~ |               |                                        | » 🔲                                             |
|---------------------------------------------|-------------------|---------------|----------------------------------------|-------------------------------------------------|
| Homepage,<br>select the circle<br>with your | MICHIGAN STATE    | +<br>New R    | 00 00<br>Required<br>pprovals Requests | ン, Act as Another User   ✓   Ø Profile Settings |
| initials<br>>Profile                        | Trip Search       | Company Notes |                                        | U Sign Out                                      |
| Settings.                                   | Exhibit 1         |               |                                        |                                                 |

2. Select Request Delegates under Request Settings.

## **Request Settings**

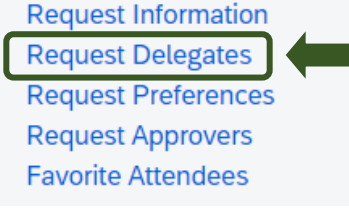

 Select Add and enter the Employee Name, Email Address, or Login ID of the desired Delegate
Select the individual's name from the pulldown list
Save.

|                    | ravonice             | Allendees             |                |                |
|--------------------|----------------------|-----------------------|----------------|----------------|
|                    | Exhibit 2            |                       |                |                |
| Delegate Delega    | ate For              |                       |                |                |
| Add Save           | Delete               |                       |                |                |
| elegates are emplo | yees who are allov   | to perform work or    | n behalf of ot | her employees. |
| Search by employe  | ee name, email addre | ess, employee id or l | ogin id        |                |
| <u> </u>           |                      |                       | Add            | Cancel         |

Exhibit 3

 Either the student employee or the Faculty/Staff member can then create and submit the Request. Create the new Request and in the **Request Policy** field, select **Profiled Traveler Policy**.

| Request Policy * 😯           |   |
|------------------------------|---|
| Profiled Traveler Policy     | ~ |
| Non Profiled Traveler Policy |   |
| Profiled Traveler Policy     |   |
|                              |   |

Exhibit 4

Traveler Type \*

5. In the Traveler Type field, select Student.

| Student              | ~ |
|----------------------|---|
| None Selected        |   |
| Faculty              |   |
| Profiled Guest       |   |
| Staff                |   |
| Student              |   |
| brar Approved Amount | _ |

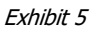

# TRAVEL®STATE Managing Student Travel in Concur: Requests, Travel, & Expense

#### **Student Non-Employee:**

 A faculty/staff member has to be the one to create a new Request. In the Request Policy field, select Non-Profiled Traveler Policy.

| Non Profiled Traveler Policy | ~ |
|------------------------------|---|
| Non Profiled Traveler Policy |   |
| Profiled Traveler Policy     |   |

Exhibit 6

• Select **Guest** in the Traveler Type field.

| Traveler Type * |   |
|-----------------|---|
| Guest           | ~ |
| None Selected   |   |
| Guest           |   |

Exhibit 7

## Booking Travel for a Student

Specifically, airline tickets for a student (this applies both for <u>student</u> <u>employees</u> and <u>student non-employees</u>) a faculty/staff member needs to be the one to book.

- After logging in to Concur, select **Book for a Guest** if you are a faculty/staff member booking on behalf of a student.
- Select **Book for Myself** if you are a student employee booking a car rental and/or hotel reservation.
- Select the Air/Rail, Car, and/or Hotel tab and complete the necessary fields.
- After booking, you will then be able to pay for it with the MSU card on file in Concur (Conlin Agency Card).

| <b>X</b> B                               |                             | ŀΩ                                              | 受 ( )                                                   |
|------------------------------------------|-----------------------------|-------------------------------------------------|---------------------------------------------------------|
|                                          |                             |                                                 |                                                         |
| International N<br>Request at le<br>Conc | ISU-sp<br>ast 3 v<br>ur and | onsored trave<br>veeks prior to<br>Global Trave | elers must submit a<br>departure in both<br>l Registry. |
| For more preci<br>prefe                  | ise res<br>erred d          | ults, click "Sh<br>leparture/arriv              | ow More" to select<br>ral times.                        |
| lixed Flight                             | /Trai                       | n Search                                        |                                                         |
| Round Trip                               |                             | One Way                                         | Multi City                                              |
| om 👔<br>Departure city, ai               | rport o                     | or train station<br>Find an airpo               | rt   Select multiple airport                            |
| Arrival city, airpoi                     | rt or tra                   | ain station                                     |                                                         |
|                                          |                             | Find an airpo                                   | rt   Select multiple airport                            |
|                                          |                             | Search                                          |                                                         |
|                                          |                             | Show More                                       |                                                         |
|                                          |                             |                                                 |                                                         |

8 Booking for myself | Book for a guest

NOTE: If you do not have the Book for a guest role active in your profile, please email <u>concurhelp@msu.edu</u> requesting the role to be added to your profile.

Exhibit 8

### Creating an Expense Report for a Student

#### **Student Employee:**

- Once the charge is available in the faculty/staff member's Concur Expense Available Expenses, the faculty/staff member must email <u>accounting@ctlr.msu.edu</u> requesting to have the card transaction transferred from their profile to the student employee's profile.
- Delegate or student employee can create and submit the expense report.

#### **Student Non-Employee:**

- Delegate will create and submit the expense report on behalf of the non-employee student.
- If a reimbursement is due to the student, create an SP vendor in KFS for the non-employee student and use that SP Vendor code when creating the expense report in Concur.

|                                                                                             | Student Employee | Student Non-Employee |
|---------------------------------------------------------------------------------------------|------------------|----------------------|
| Complete & Update Profile                                                                   | X                |                      |
| Assign Delegate to Faculty/Staff                                                            | Х                |                      |
| Create & Submit Request                                                                     | Х                |                      |
| Faculty/Staff Create & Submit Request using<br>"Book for a guest"                           | Х                | Х                    |
| Faculty/Staff Books Airfare                                                                 | Х                | Х                    |
| Faculty/Staff Email <u>accounting@ctlr.msu.edu</u> to transfer card transactions to profile | Х                |                      |
| Create & Submit Expense Report                                                              | Х                |                      |
| Faculty/Staff Create & Submit Expense Report                                                | X                | X                    |
| Faculty/Staff Create SP Vendor in KFS                                                       |                  | X                    |
|                                                                                             |                  |                      |

### Student Employee and Student Non-Employee Permissions Chart